# Windows CA-certificaatsjablonen voor CUCM maken

## Inhoud

Inleiding Voorwaarden Vereisten Gebruikte componenten Achtergrondinformatie Configureren Callmanager / Tomcat / TVS Template IPsec-sjabloon CAPF-sjabloon Een aanvraag voor certificaatondertekening genereren Verifiëren Problemen oplossen

# Inleiding

Dit document beschrijft een stapsgewijze procedure voor het maken van certificaatsjablonen op Windows Server-gebaseerde certificeringsinstanties (CA), die compatibel zijn met X.509uitbreidingsvereisten voor elk type Cisco Unified Communications Manager (CUCM)-certificaat.

## Voorwaarden

## Vereisten

Cisco raadt kennis van de volgende onderwerpen aan:

- CUCM versie 11.5(1) of hoger
- Basiskennis van het Windows Server-beheer wordt ook aanbevolen

#### Gebruikte componenten

De informatie in dit document is gebaseerd op de volgende software- en hardware-versies:

- De informatie in dit document is gebaseerd op CUCM versie 11.5(1) of hoger.
- Microsoft Windows Server 2012 R2 met CA-services geïnstalleerd.

De informatie in dit document is gebaseerd op de apparaten in een specifieke laboratoriumomgeving. Alle apparaten die in dit document worden beschreven, hadden een opgeschoonde (standaard)configuratie. Als uw netwerk live is, moet u zorgen dat u de potentiële impact van elke opdracht begrijpt.

## Achtergrondinformatie

Er zijn vijf soorten certificaten die door een externe CA kunnen worden ondertekend:

| Certificaat | Gebruik                                                                                                    | Betrokken services                                                                        |
|-------------|----------------------------------------------------------------------------------------------------|-------------------------------------------------------------------------------------------|
| CallManager | Bij beveiligde apparaatregistratie<br>kunt u CTL-bestanden (Certificate<br>Trust List)/ITL-bestanden (Internal<br>Trust List) ondertekenen, die<br>worden gebruikt voor beveiligde<br>interacties met andere servers<br>zoals Secure Session Initiation<br>Protocol (SIP)-trunks. | ·Cisco Call Manager<br>·Cisco CTI Manager<br>·Cisco TFTP                                  |
| kater       | Aangeboden voor Secure Hypertext<br>Transfer Protocol (HTTPS)-<br>interacties.                                                                                                    | ·Cisco Tomcat<br>·Single Sign-On (SSO)<br>·Uitbreidingsmobiliteit<br>·Corporate Directory |
| ipsec       | Wordt gebruikt voor het genereren<br>van back-upbestanden, evenals<br>interactie met IPsec (IPsec) en<br>Media Gateway Control Protocol<br>(MGCP) of H323-gateways.                                                                                                    | Cisco DRF-master<br>Lokale Cisco DRF                                                      |
| CAPF        | Gebruikt om Locally Significant<br>Certificates (LSC) voor telefoons te<br>genereren.                                                                                                    | ·Functie van Cisco-<br>certificeringsinstantie                                            |
| TV's        | maken met de Trust Verification<br>Service (TVS), wanneer de<br>telefoons niet in staat zijn om een<br>onbekend certificaat te verifiëren.                                                                                                    | ·Cisco Trust Verification Service                                                         |

Elk van deze certificaten heeft een aantal X.509-uitbreidingsvereisten die moeten worden ingesteld, anders kunt u op een van de bovengenoemde diensten fouten tegenkomen:

| Certificaat | X.509-toetsgebruik                                                                                        | Uitgebreid sleutelgebruik van X.509                                   |
|-------------|----------------------------------------------------------------------------------------------------|-----------------------------------------------------------------------|
| CallManager | <ul> <li>Digitale</li> <li>handtekening</li> <li>Key Encipherment</li> <li>Gegevensversleuteli</li> </ul> | ·Webserververificatie<br>·Web clientverificatie                       |
| kater       | ng<br>·Digitale<br>handtekening<br>·Key Encipherment<br>·Gegevensversleuteli                              | ·Webserververificatie<br>·Web clientverificatie                       |
| ipsec       | ng<br>·Digitale<br>handtekening<br>·Key Encipherment<br>·Gegevensversleuteli                              | ·Webserververificatie<br>·Web clientverificatie<br>·IPsec-eindsysteem |
| CAPF        | ng<br>·Digitale<br>handtekening                                                                           | ·Webserververificatie<br>·Web clientverificatie                       |

|      | ·Certificaatteken<br>·Key Encipherment                                       |                                                 |
|------|------------------------------------------------------------------------------|-------------------------------------------------|
| ſV's | ·Digitale<br>handtekening<br>·Key Encipherment<br>·Gegevensversleuteli<br>ng | ·Webserververificatie<br>·Web clientverificatie |

Raadpleeg de Security Guide voor Cisco Unified Communications Manager voor meer informatie

## Configureren

Stap 1. Navigeer op de Windows Server naar **Server Manager > Gereedschappen > Certificeringsinstantie**, zoals in de afbeelding.

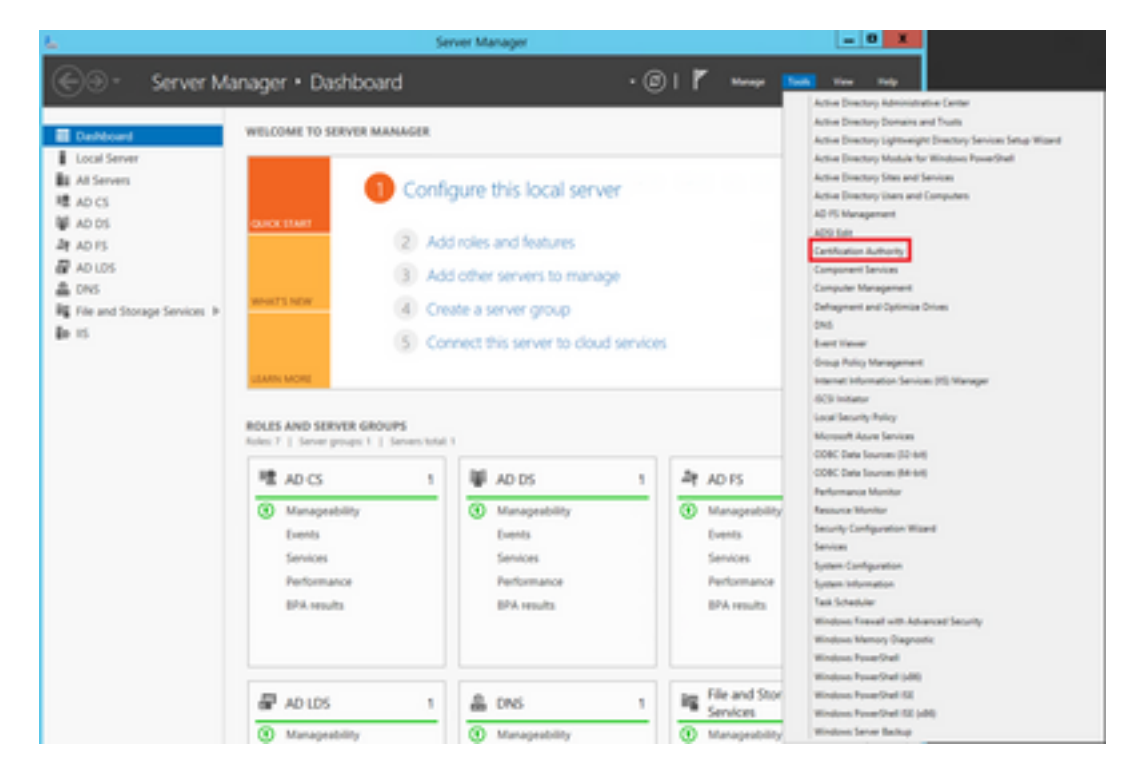

Stap 2. Selecteer uw CA, navigeer vervolgens naar **certificaatsjablonen**, klik met de rechtermuisknop op de lijst en selecteer **Beheer**, zoals in de afbeelding.

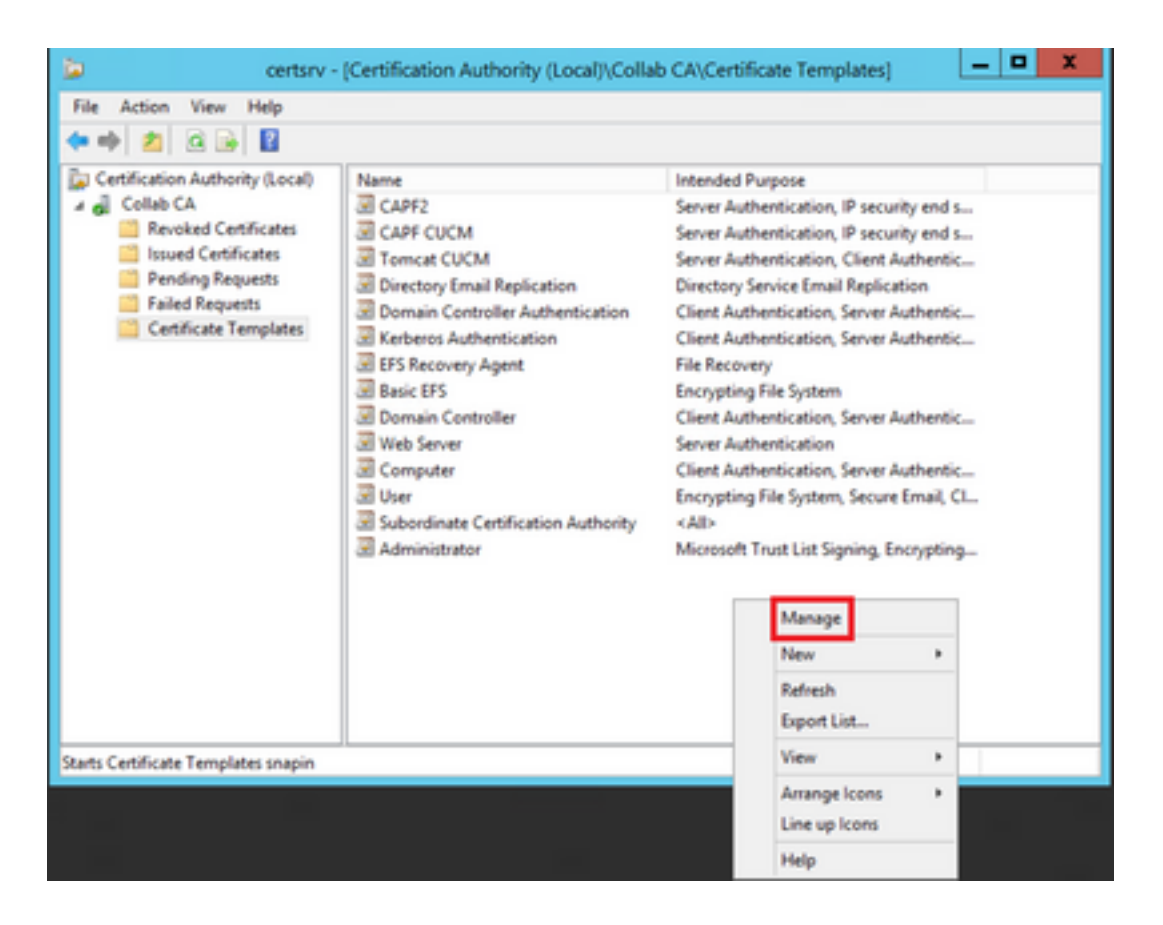

#### Callmanager / Tomcat / TVS Template

De volgende afbeeldingen tonen alleen de creatie van de CallManager-sjabloon; maar dezelfde stappen kunnen worden gevolgd om de certificaat-sjablonen voor de Tomcat en de TVS-services te maken. Het enige verschil is dat de respectievelijke servicenaam voor elke nieuwe sjabloon in stap 2 moet worden gebruikt.

Stap 1. Vind de **Web Server** sjabloon, klik met de rechtermuisknop op het en selecteer **Duplicate Template**, zoals in de afbeelding.

| 3                                     |                                     | c              | ertificate Te | mplates  | Console                     |           |
|---------------------------------------|-------------------------------------|----------------|---------------|----------|-----------------------------|-----------|
| File Action View Help                 |                                     |                |               |          |                             |           |
| 🗢 🔶 🔟 📷 🖾 🐨                           |                                     |                |               |          |                             |           |
| Certificate Templates (win12.collab.m | Template Display Name               | Schema Version | Vesi-         | Intender | I Purposes                  |           |
|                                       | Workstation Authentication          | 2              | 101.0         | Client A | uthentication               |           |
|                                       | Web Server                          | 1              | 4.1           | -        |                             | -         |
|                                       | I User Signature Only               | 1              | 4.1           |          | Duplicate Template          |           |
|                                       | 3 User                              | 1              | 3.1           |          | All Tasks                   |           |
|                                       | Trust List Signing                  | 1              | 3.1           |          | Properties                  | _         |
|                                       | Tomcat CUCM                         | 2              | 100.3         | Serve    | risperses                   | 20        |
|                                       | Subordinate Certification Authority | 1              | 5.1           |          | Help                        |           |
|                                       | Smartcard User                      | 1              | 11.1          | -        |                             |           |
|                                       | Smartcard Logon                     | 1              | 6.1           |          |                             |           |
|                                       | Router (Offline request)            | 1              | 4.1           |          |                             |           |
|                                       | Root Certification Authority        | 1              | 5.1           |          |                             |           |
|                                       | RAS and IAS Server                  | 2              | 101.0         | Client A | uthentication, Server Authe | ntication |

Stap 2. Onder **Algemeen**, kunt u de naam van het certificaatmalplaatje, de vertoningsnaam, geldigheid, enz. veranderen.

| Pro                                                                 | perties                                   | of New                   | Template             | x                |  |  |
|---------------------------------------------------------------------|-------------------------------------------|--------------------------|----------------------|------------------|--|--|
| Subject Name                                                        | Subject Name Server Issuance Requirements |                          |                      |                  |  |  |
| Superseded Templa                                                   | tes                                       | Ede                      | ensions              | Security         |  |  |
| Compatibility General                                               | Request                                   | Handling                 | Cryptography         | Key Attestation  |  |  |
| Template display name                                               |                                           |                          |                      |                  |  |  |
| CallManager CUCM                                                    |                                           |                          |                      |                  |  |  |
| Template name:<br>CallManager CUCM<br>Validity period:<br>5 years v | ]                                         | Renewa                   | l period:<br>weeks v | ]                |  |  |
| Publish certificate in Do not automatic Directory                   | Active Dir<br>cally reenro                | rectory<br>oll if a dupl | icate certificate    | exists in Active |  |  |
| OK                                                                  |                                           | Cancel                   | Apply                | Help             |  |  |

Stap 3. Navigeer naar **Uitbreidingen > Hoofdgebruik > Bewerken**, zoals in de afbeelding wordt getoond.

|                                                                                 | Pro                                                                                           | perties                                  | of New             | Template    |                | X   |
|---------------------------------------------------------------------------------|-----------------------------------------------------------------------------------------------|------------------------------------------|--------------------|-------------|----------------|-----|
| Compatibility                                                                   | General                                                                                       | Request                                  | Handling           | Cryptograph | y Key Attestat | ion |
| Subject I                                                                       | Name                                                                                          | Ser                                      | ver                | Issuance    | Requirements   | _   |
| Superseded Templates Extensions Security                                        |                                                                                               |                                          |                    |             |                |     |
| To modify an<br>Extensions in<br>Applicat<br>Basic C<br>Certifica<br>Issuanc    | n extension<br>ncluded in t<br>ion Policies<br>onstraints<br>te Template<br>e Policies<br>198 | , select it,<br>his templa<br>e Informat | and then o<br>ste: | slick Edit. |                |     |
| Description of<br>Signature re<br>Digital signa<br>Allow key e<br>Critical exte | of Key Usag<br>equirements<br>sture<br>xchange or<br>nsion.                                   | ge:<br>:<br>ily with ke                  | ry encryptic       | m           | Edt            |     |
| [                                                                               | ОК                                                                                            |                                          | Cancel             | Apply       | Help           |     |

Stap 4. Selecteer deze opties en selecteer OK, zoals in de afbeelding.

- Digitale handtekening
- Toetsuitwisseling alleen toestaan met sleutelcodering (sleutelcodering)
- Versleuteling van gebruikersgegevens toestaan

| Pr                                                                                                    | operties of New            | Template                     | x                             |  |  |  |
|----------------------------------------------------------------------------------------------------|----------------------------|------------------------------|-------------------------------|--|--|--|
| Compatibility General<br>Subject Name                                                                                                    | Request Handling<br>Server | Cryptography<br>Issuance Rec | Key Attestation<br>quirements |  |  |  |
| Constant Tom                                                                                                    | dit Key Usage E            | xtension                     | ×                             |  |  |  |
| Specify the required signature and security options for a key usage extension.  Signature  Digital signature  Signature is proof of origin (nonrepudiation)  Certificate signing  CRL signing  Encryption Allow key exchange without key encryption (key agreement)  Allow key exchange only with key encryption (key enciphement)  Allow encryption of user data |                            |                              |                               |  |  |  |
| Make this extension                                                                                                    | n critical                 | ж                            | Cancel                        |  |  |  |
| ок                                                                                                    | Cancel                     | Apply                        | Help                          |  |  |  |

Stap 5. Navigeer naar **Uitbreidingen > Toepassingsbeleid > Bewerken > Toevoegen**, zoals in de afbeelding.

|                | Pro         | perties     | of New     | Template     | )               |
|----------------|-------------|-------------|------------|--------------|-----------------|
| Compatibility  | General     | Request     | Handling   | Cryptography | Key Attestation |
| Subject Na     | ame         | Ser         | ver        | Issuance F   | Requirements    |
| Supersede      | ed Templa   | tes         | Exte       | nsions       | Security        |
| To modify an   | extension,  | select it,  | and then c | lick Edit.   |                 |
| Extensions in  | cluded in t | his templa  | te:        |              |                 |
| Application    | n Policies  |             |            |              |                 |
| Basic Cor      | nstraints   |             |            |              |                 |
| Centricate     | Policies    | e informati | on         |              |                 |
| Key Usad       | e           |             |            |              |                 |
|                |             |             |            |              |                 |
|                |             |             |            |              |                 |
|                |             |             |            |              | Edit            |
| Description of | Application | on Policies | 9:         |              |                 |
| Server Authe   | ntication   |             |            |              | ^               |
|                |             |             |            |              |                 |
|                |             |             |            |              |                 |
|                |             |             |            |              | ~               |
|                |             |             |            |              |                 |
|                |             |             |            |              |                 |
|                |             |             |            |              |                 |
|                |             |             |            |              |                 |
|                |             |             |            |              |                 |
|                | OK          | (           | Cancel     | Apply        | Help            |

| Edit Applicatio                                                 | on Policies E | xtension 🗶 |  |  |  |  |  |
|-----------------------------------------------------------------|---------------|------------|--|--|--|--|--|
| An application policy defines how a certificate can be<br>used. |               |            |  |  |  |  |  |
| Application policies:                                           |               |            |  |  |  |  |  |
| Server Authentication                                           |               |            |  |  |  |  |  |
| Add                                                             | Edit          | Remove     |  |  |  |  |  |
| Make this extension of                                          | critical      |            |  |  |  |  |  |
|                                                                 | OK            | Cancel     |  |  |  |  |  |

Stap 6. Zoek naar **clientverificatie**, selecteer deze en selecteer **OK** in zowel dit als het vorige venster, zoals wordt aangegeven in de afbeelding.

| Properties of New Template                                                                                                    |
|----------------------------------------------------------------------------------------------------|
| Compatibility General Request Handling Cryptography Key Attestation<br>Subject Name Server Issuance Requirements<br>Compatibility Company Key Attestation<br>Subject Name Server Issuance Requirements<br>Compatibility Company Key Attestation<br>Subject Name Server Issuance Requirements<br>Compatibility Company Key Attestation<br>Subject Name Server Issuance Requirements<br>Compatibility Company Key Attestation<br>Subject Name Server Issuance Requirements<br>Company Key Attestation<br>Company Key Attestation<br>Subject Name Server Issuance Requirements<br>Company Key Attestation |
| An application policy (called enhanced key usage in Windows 2000)<br>defines how a certificate can be used. Select the application policy required<br>for valid signatures of certificates issued by this template.                                                                                                    |
| Application policies:          Any Purpose       ^         Attestation Identity Key Certificate       ^         Certificate Request Agent       III         Dient Authentication       III         Code Signing       CTL Usage         Digtal Rights       Directory Service Email Replication         Disallowed List       Document Encryption         Document Signing       V         Domain Name System (DNS) Server Trust       V                                                                                                    |
| New<br>OK Cancel                                                                                                    |
| OK Cancel Apply Help                                                                                                    |

Stap 7. Terug op de sjabloon selecteert u **Toepassen** en vervolgens **OK**.

|                               | Pro                       | perties                  | of New     | Template     |              | x     |
|-------------------------------|---------------------------|--------------------------|------------|--------------|--------------|-------|
| Compatibility                 | General                   | Request                  | Handing    | Cryptography | y Key Attest | ation |
| Subject Na                    | ame                       | Ser                      | ver        | Issuance     | Requirements | •     |
| Supersede                     | ed Templa                 | tes                      | Ed         | ensions      | Security     |       |
| To modify an o                | extension,<br>cluded in t | select it,<br>his templa | and then ( | click Edit.  |              |       |
| Applicatio                    | n Policies                |                          |            |              |              |       |
| Basic Cor                     | nstraints                 |                          |            |              |              |       |
| Certificate                   | e Template                | Informat                 | ion        |              |              |       |
| Issuance                      | Policies                  |                          |            |              |              |       |
| 📐 Key Usag                    | e                         |                          |            |              |              |       |
|                               |                           |                          |            |              |              |       |
|                               |                           |                          |            |              |              |       |
|                               |                           |                          |            |              | Edt          |       |
| Description of                | Applicatio                | n Policier               | 9C         |              |              |       |
| Client Authen<br>Server Authe | tication<br>ntication     |                          |            |              |              | ~     |
|                               | ОК                        |                          | Cancel     | Apply        | Hel          | ρ     |

Stap 8. Sluit het venster **Certificaatsjabloon console** en navigeer in het allereerste venster naar **Nieuw > Certificaatsjabloon voor uitgifte**, zoals in de afbeelding.

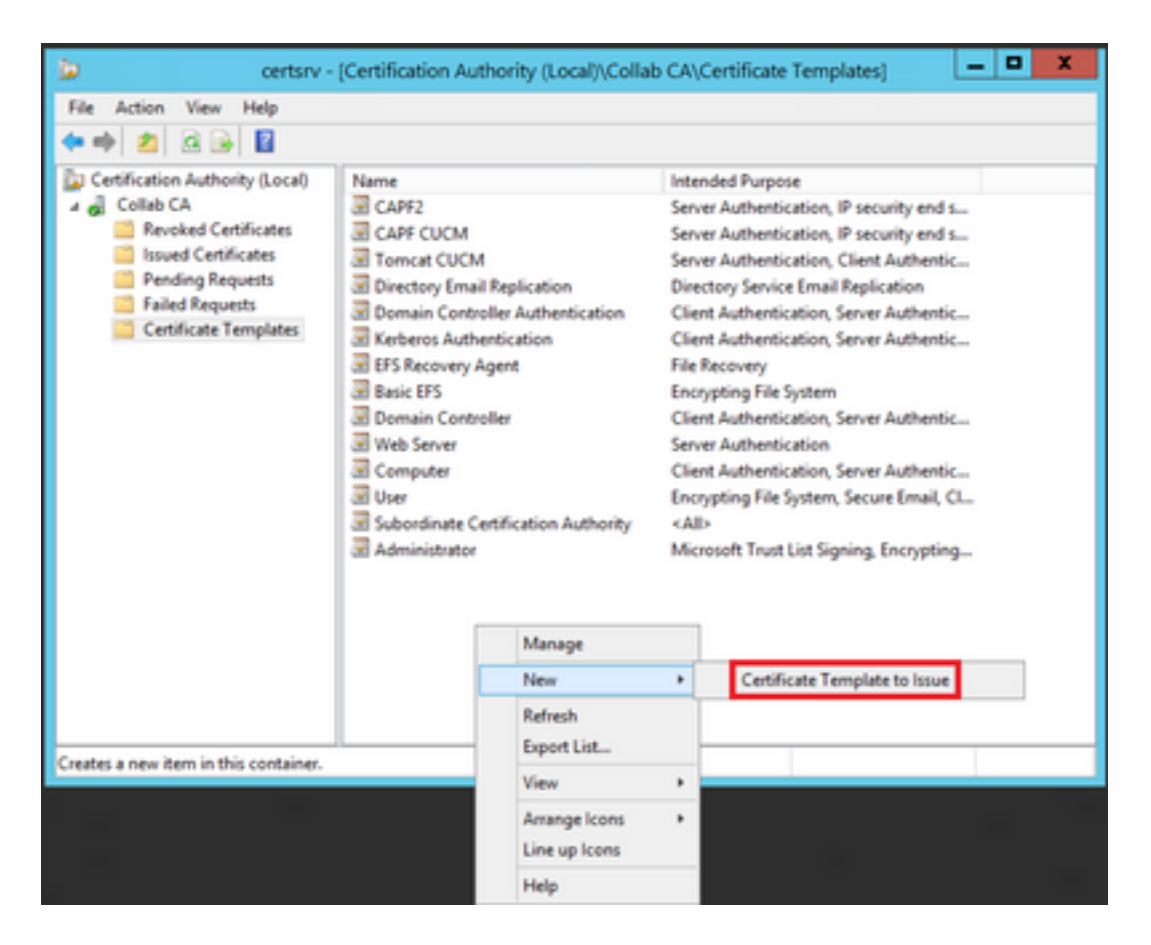

Stap 9. Selecteer de nieuwe **CallManager CUCM-**sjabloon en selecteer **OK**, zoals in de afbeelding.

| ш                          | Enable                                                                                                    | Certificate Templates                                                                                                    | X  |
|----------------------------|----------------------------------------------------------------------------------------------------|----------------------------------------------------------------------------------------------------|----|
| Sel<br>Not<br>All o<br>For | ect one Certificate Template to enable on this 0<br>e: If a certificate template that was recently cre<br>mation about this template has been replicate<br>of the certificate templates in the organization m<br>more information, see <u>Certificate Templa</u> | Certification Authority.<br>sated does not appear on this list, you may need to wait until<br>d to all domain controllers.<br>nay not be available to your CA.<br><u>site Concepts</u> . |    |
| N                          | ame                                                                                                    | Intended Purpose                                                                                                    | ~  |
| 3                          | Authenticated Session                                                                                                    | Client Authentication                                                                                                    |    |
| - 3                        | CA Exchange                                                                                                    | Private Key Archival                                                                                                    |    |
| 8                          | CallManager CUCM                                                                                                    | Server Authentication, Client Authentication                                                                                                    | =  |
| - 8                        | CEP Encryption                                                                                                    | Certificate Request Agent                                                                                                    |    |
| 3                          | Code Signing                                                                                                    | Code Signing                                                                                                    |    |
| 3                          | Cross Certification Authority                                                                                                    | <ab< td=""><td></td></ab<>                                                                                                    |    |
| - 3                        | Enrolment Agent                                                                                                    | Certificate Request Agent                                                                                                    |    |
| 3                          | Enrollment Agent (Computer)                                                                                                    | Certificate Request Agent                                                                                                    |    |
| - 3                        | Exchange Enrolment Agent (Offline request)                                                                                                    | Certificate Request Agent                                                                                                    |    |
| 3                          | Exchange Signature Only                                                                                                    | Secure Email                                                                                                    |    |
| 1.19                       | Exchange User                                                                                                    | Secure Final                                                                                                    | ~  |
|                            |                                                                                                    | OK Cano                                                                                                    | el |

Stap 10. Herhaal alle vorige stappen om certificaatsjablonen te maken voor de Tomcat- en TVSservices zoals nodig.

#### IPsec-sjabloon

Stap 1. Vind de **Web Server** sjabloon, klik met de rechtermuisknop op het en selecteer **Duplicate Template**, zoals in de afbeelding.

| 3                                     |                                     | 0              | Certificate Te | mplates   | Console                      |            |
|---------------------------------------|-------------------------------------|----------------|----------------|-----------|------------------------------|------------|
| File Action View Help                 |                                     |                |                |           |                              |            |
| 🔶 🔶 📰 📰 🐨                             |                                     |                |                |           |                              |            |
| Certificate Templates (win12.collab.m | Template Display Name               | Schema Version | Vesi           | Intended  | Purposes                     |            |
|                                       | Workstation Authentication          | 2              | 101.0          | Client A  | uthentication                |            |
|                                       | Jill Web Server                     |                | 4.1            | _         |                              | -          |
|                                       | I User Signature Only               | 1              | 4.1            |           | Duplicate Template           |            |
|                                       | Je User                             | 1              | 3.1            |           | All Tasks                    |            |
|                                       | Trust List Signing                  | 1              | 3.1            |           | Properties                   |            |
|                                       | Tomcat CUCM                         | 2              | 100.3          | Serve     | roperoes                     | 20         |
|                                       | Subordinate Certification Authority | 1              | 5.1            |           | Help                         |            |
|                                       | Smartcard User                      | 1              | 11.1           | _         |                              |            |
|                                       | Smartcard Logon                     | 1              | 6.1            |           |                              |            |
|                                       | Router (Offline request)            | 1              | 4.1            |           |                              |            |
|                                       | Root Certification Authority        | 1              | 5.1            |           |                              |            |
|                                       | RAS and IAS Server                  | 2              | 101.0          | Client Ar | uthentication, Server Author | intication |

Stap 2. Onder **Algemeen**, kunt u de naam van het certificaatmalplaatje, de vertoningsnaam, geldigheid, enz. veranderen.

| Properties of New Template                                                                                                    |         |              |                       |                 |  |  |  |
|----------------------------------------------------------------------------------------------------|---------|--------------|-----------------------|-----------------|--|--|--|
| Subject Name Server Issuance Requirements                                                                                           |         |              |                       |                 |  |  |  |
| Superseded Templa                                                                                                    | tes     | s Extensions |                       | Security        |  |  |  |
| Compatibility General                                                                                                    | Request | Handling     | Cryptography          | Key Attestation |  |  |  |
| Template display name                                                                                                    |         |              |                       |                 |  |  |  |
| IPSEC CUCM                                                                                                    |         |              |                       |                 |  |  |  |
| Template name:<br>IPSEC CUCM<br>Validity period:<br>2 years v                                                                       | ]       | Renewa       | al period:<br>weeks v |                 |  |  |  |
| Publish certificate in Active Directory     Do not automatically reenroll if a duplicate certificate exists in Active     Directory |         |              |                       |                 |  |  |  |
| OK                                                                                                    |         | Cancel       | Apply                 | Help            |  |  |  |

Stap 3. Navigeer naar **Uitbreidingen > Hoofdgebruik > Bewerken**, zoals in de afbeelding wordt getoond.

|                                                                                                    | Pro                                                                                           | perties                                  | of New             | Template     |                | X   |  |  |
|----------------------------------------------------------------------------------------------------|-----------------------------------------------------------------------------------------------|------------------------------------------|--------------------|--------------|----------------|-----|--|--|
| Compatibility                                                                                                    | General                                                                                       | Request                                  | Handling           | Cryptograph  | y Key Attestat | ion |  |  |
| Subject I                                                                                                    | Name                                                                                          | Ser                                      | ver                | Requirements | _              |     |  |  |
| Superse                                                                                                    | Superseded Templates Edensions Security                                                       |                                          |                    |              |                |     |  |  |
| To modify an<br>Extensions in<br>Applicat<br>Basic C<br>Certifica<br>Issuanc                                                           | n extension<br>ncluded in t<br>ion Policies<br>onstraints<br>te Template<br>e Policies<br>198 | , select it,<br>his templa<br>e Informat | and then o<br>ste: | slick Edit.  |                |     |  |  |
| Edt Description of Key Usage: Signature requirements: Digital signature Allow key exchange only with key encryption Crtical extension. |                                                                                               |                                          |                    |              |                |     |  |  |
| [                                                                                                    | ОК                                                                                            |                                          | Cancel             | Apply        | Help           |     |  |  |

Stap 4. Selecteer deze opties en selecteer OK, zoals in de afbeelding.

- Digitale handtekening
- Toetsuitwisseling alleen toestaan met sleutelcodering (sleutelcodering)
- Versleuteling van gebruikersgegevens toestaan

| Pr                                                                                                    | operties of New                                                                                                    | Template                     | x                             |  |  |  |  |
|----------------------------------------------------------------------------------------------------|----------------------------------------------------------------------------------------------------|------------------------------|-------------------------------|--|--|--|--|
| Compatibility General<br>Subject Name                                                                                                    | Request Handling<br>Server                                                                                                    | Cryptography<br>Issuance Rec | Key Attestation<br>quirements |  |  |  |  |
| Constant Tom                                                                                                    | dit Key Usage E                                                                                                    | xtension                     | ×                             |  |  |  |  |
| Specify the required si<br>extension.<br>Signature<br>Digital signature<br>Signature is proo<br>Certificate signing<br>CRL signing<br>Encryption<br>Allow key excha<br>Allow key excha | Specify the required signature and security options for a key usage extension.  Signature  Digital signature  Signature is proof of origin (nonrepudiation)  Certificate signing  CRL signing  Encryption  Allow key exchange without key encryption (key agreement)  Allow key exchange only with key encryption (key and the security)  Allow key exchange only with key encryption (key agreement)  Allow key exchange only with key encryption (key agreement)  Allow key exchange only with key encryption (key agreement)  Allow key exchange only with key encryption (key agreement)  Allow key exchange only with key encryption (key agreement)  Allow key exchange only with key encryption (key agreement)  Allow key exchange only with key encryption (key agreement) |                              |                               |  |  |  |  |
| Make this extension                                                                                                    | n critical                                                                                                    | ж                            | Cancel                        |  |  |  |  |
| ок                                                                                                    | Cancel                                                                                                    | Apply                        | Help                          |  |  |  |  |

Stap 5. Navigeer naar **Uitbreidingen > Toepassingsbeleid > Bewerken > Toevoegen**, zoals in de afbeelding.

| Properties of New Template                                                                                                    |         |         |          |              |           |          |  |
|----------------------------------------------------------------------------------------------------|---------|---------|----------|--------------|-----------|----------|--|
| Compatibility                                                                                                    | General | Request | Handling | Cryptography | Key Att   | estation |  |
| Subject N                                                                                                    | lame    | Ser     | ver      | Issuance     | Requireme | ints     |  |
| Superseded Templates Extensions Security                                                                                                    |         |         |          |              |           |          |  |
| To modify an extension, select it, and then click Edit.<br>Extensions included in this template:<br>Application Policies<br>Basic Constraints<br>Certificate Template Information<br>Issuance Policies<br>Key Usage |         |         |          |              |           |          |  |
| Edt Description of Application Policies:                                                                                                    |         |         |          |              |           |          |  |
| [                                                                                                    | ОК      |         | Cancel   | Apply        |           | Help     |  |

| Edit Application Policies Extension |                 |                |  |  |  |  |
|-------------------------------------|-----------------|----------------|--|--|--|--|
| An application policy def<br>used.  | ines how a cert | ificate can be |  |  |  |  |
| Application policies:               |                 |                |  |  |  |  |
| Server Authentication               |                 |                |  |  |  |  |
| Add                                 | Edit            | Remove         |  |  |  |  |
| Make this extension of              | critical        |                |  |  |  |  |
|                                     | OK              | Cancel         |  |  |  |  |

Stap 6. Zoek naar Clientverificatie, selecteer deze en klik op OK, zoals in de afbeelding.

| Properties of New Template                                                                                                    |
|----------------------------------------------------------------------------------------------------|
| Compatibility General Request Handling Cryptography Key Attestation<br>Subject Name Server Issuance Requirements<br>S Fully Application Policy                                                                                                    |
| An application policy (called enhanced key usage in Windows 2000)<br>defines how a certificate can be used. Select the application policy required<br>for valid signatures of certificates issued by this template.                                                                                                    |
| Application policies:          Any Purpose       ^         Attestation Identity Key Certificate       ^         Certificate Request Agent       III         Client Authentication       III         Code Signing       CTL Usage         Digital Rights       Directory Service Email Replication         Disallowed List       Document Encryption         Document Signing       Domain Name System (DNS) Server Trust |
| New                                                                                                    |
| OK Cancel Apply Help                                                                                                    |

Stap 7. Selecteer Add again, zoek naar IP security eindsysteem, selecteer het en selecteer vervolgens OK op dit en op het vorige venster.

| Properties of New Template                                                                                                    | x    |
|----------------------------------------------------------------------------------------------------|------|
| Subject Name Server Issuance Requirements<br>Compatibility General Request Handling Contography Key Attesta                                                                                                    | tion |
| An application policy (called enhanced key usage in Windows 2000)<br>defines how a certificate can be used. Select the application policy require<br>for valid signatures of certificates issued by this template. | ed   |
| Application policies:<br>Early Launch Antimalware Driver<br>Embedded Windows System Component Verification<br>Encrypting File System<br>Endorsement Key Certificate<br>File Recovery<br>HAL Extension              | ^    |
| IP security end system IP security IKE intermediate IP security tunnel termination IP security user KDC Authentication Kemel Mode Code Signing Key Pack Licenses                                                   | ~    |
| New<br>OK Cancel                                                                                                    |      |
| OK Cancel Apply Help                                                                                                    | ,    |

Stap 8. Terug op de sjabloon selecteert u **Toepassen** en vervolgens **OK**, zoals in de afbeelding.

| Properties of New Template                                                                                                    |              |         |                       |                 |  |  |  |
|----------------------------------------------------------------------------------------------------|--------------|---------|-----------------------|-----------------|--|--|--|
| Subject Name                                                                                                    | Ser          | ver     | Issuance Requirements |                 |  |  |  |
| Compatibility General                                                                                                    | Request      | Handing | Cryptography          | Key Attestation |  |  |  |
| Superseded Templates Extensions Security                                                                                                    |              |         |                       |                 |  |  |  |
| To modify an extension, select it, and then click Edit.<br>Extensions included in this template:<br>Application Policies<br>Basic Constraints<br>Certificate Template Information<br>Issuance Policies<br>Key Usage |              |         |                       |                 |  |  |  |
| Description of Applicat                                                                                                    | ion Policies | 5:      |                       | Edit            |  |  |  |
| Client Authentication<br>IP security end system<br>Server Authentication                                                                                                    | 1            |         |                       | < >             |  |  |  |
| ОК                                                                                                    |              | Cancel  | Apply                 | Help            |  |  |  |

Stap 9. Sluit het venster **Certificaatsjablonen console** en ga terug in het allereerste venster, navigeer naar **Nieuw > Certificaatsjabloon om uit te geven**, zoals in de afbeelding.

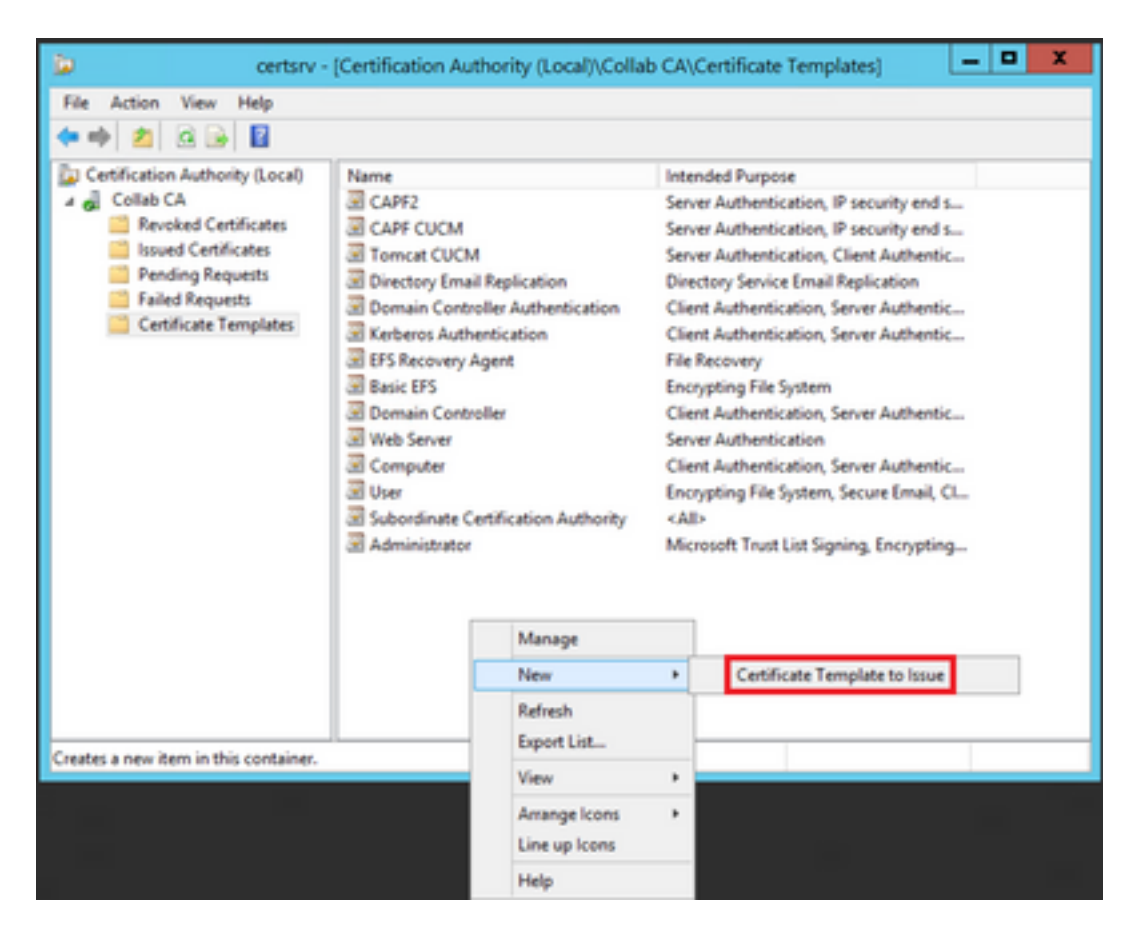

Stap 10. Selecteer de nieuwe IPSEC CUCM-sjabloon en selecteer op OK, zoals in de afbeelding.

|                                                                                                    | Enable Certificate Templates                                                                                                    | x  |
|----------------------------------------------------------------------------------------------------|----------------------------------------------------------------------------------------------------|----|
| Select one Certificate Template to<br>Note: If a certificate template that<br>information about this template has<br>All of the certificate templates in to<br>For more information, see <u>Ce</u> | o enable on this Certification Authority.<br>t was recently created does not appear on this list, you may need to wait until<br>as been replicated to all domain controllers.<br>he organization may not be available to your CA.<br>rtificate Template Concepts. |    |
| Name                                                                                                    | Intended Purpose                                                                                                    | ~  |
| Exchange Signature Only                                                                                                    | Secure Email                                                                                                    |    |
| Exchange User                                                                                                    | Secure Email                                                                                                    |    |
| IPSec                                                                                                    | IP security IKE intermediate                                                                                                    |    |
| IPSEC CUCM                                                                                                    | Server Authentication, IP security end system, Client Authentication                                                                                                    |    |
| Key Recovery Agent                                                                                                    | Key Recovery Agent                                                                                                    |    |
| OCSP Response Signing                                                                                                    | OCSP Signing                                                                                                    |    |
| RAS and IAS Server                                                                                                    | Client Authentication, Server Authentication                                                                                                    |    |
| Router (Offline request)                                                                                                    | Client Authentication                                                                                                    |    |
| Smartcard Logon                                                                                                    | Client Authentication, Smart Card Logon                                                                                                    |    |
| Smartcard User                                                                                                    | Secure Email, Client Authentication, Smart Card Logon                                                                                                    |    |
| Trust List Siminn                                                                                                    | Microsoft Taust List Signing                                                                                                    | ~  |
|                                                                                                    | OK Cano                                                                                                    | el |

## **CAPF-sjabloon**

Stap 1. Zoek de **Root CA-**sjabloon en klik er met de rechtermuisknop op. Selecteer vervolgens **Sjabloon dupliceren**, zoals in de afbeelding.

| 2                                 |                              | c              | ertificate Terr | plate  | s Console                   |      |                                 |
|-----------------------------------|------------------------------|----------------|-----------------|--------|-----------------------------|------|---------------------------------|
| File Action View Help             |                              |                |                 |        |                             |      |                                 |
| ** 🗊 🗊 🖬 📰                        |                              |                |                 |        |                             |      |                                 |
| E Cetificate Templates (vin12.csl | Template Display Name        | Schema Version | Veni            | Intend | ied Purposes                |      |                                 |
|                                   | Router (Offline request)     | 1              | 4.1             |        |                             |      |                                 |
|                                   | Root Certification Authority | 1              | 5.1             |        |                             |      |                                 |
|                                   | RAS and IAS Server           | 2              | 101.0           | Ch.    | Duplicate Template          |      | ston                            |
|                                   | CCSP Response Signing        | 3              | 101.0           | oc 👘   | All Tasks                   |      |                                 |
|                                   | E LOAPS                      | 2              | 100.6           | 10     | Properties                  |      | Server Authentication, Client A |
|                                   | Exp Recovery Agent           | 2              | 105-0           | Eq. 1  |                             |      |                                 |
|                                   | Enteros Authentication       | 2              | 110.0           | Ch     | Help                        |      | ition, Smart Card Logon, KDC A  |
|                                   | PREC CUCM                    | 2              | 100.4           | Server | Authentication, IP security | rend | system, Client Authentication   |
|                                   | IPSec (Offline request)      | 1              | 7.1             |        |                             |      |                                 |
|                                   | E Plet                       | 1              | 8.1             |        |                             |      |                                 |

Stap 2. Onder **Algemeen**, kunt u de naam van het certificaatmalplaatje, de vertoningsnaam, geldigheid, enz. veranderen.

| Properties of New Template                                                                                                  |                                      |            |                     |      |  |  |  |
|----------------------------------------------------------------------------------------------------|--------------------------------------|------------|---------------------|------|--|--|--|
| Superseded Templa                                                                                                    | rseded Templates Extensions Security |            |                     |      |  |  |  |
| Compatibility                                                                                                    | Gene                                 | ral        | e Requirements      |      |  |  |  |
| Template display name:                                                                                                    |                                      |            |                     |      |  |  |  |
| CAPF CUCM                                                                                                    |                                      |            |                     |      |  |  |  |
| Template name:<br>CAPF CUCM                                                                                                 |                                      |            |                     |      |  |  |  |
| Validity period:<br>5 years v                                                                                               | ]                                    | Renew<br>6 | al period:<br>weeks | v    |  |  |  |
| Publish certificate in Active Directory Do not automatically reenroll if a duplicate certificate exists in Active Directory |                                      |            |                     |      |  |  |  |
| ОК                                                                                                    |                                      | Cancel     | Apply               | Help |  |  |  |

Stap 3. Navigeer naar **Uitbreidingen > Hoofdgebruik > Bewerken**, zoals in de afbeelding wordt getoond.

| Prope                                        | rties of    | New 1   | Femplate |              | X |
|----------------------------------------------|-------------|---------|----------|--------------|---|
| Compatibility                                | General     |         | Issuance | Requirements |   |
| Superseded Templates                         |             | Eder    | nsions   | Security     |   |
| To modify an extension, set                  | ect it, and | then cl | ck Edit. |              |   |
| Extensions included in this                  | template:   |         |          |              |   |
| Application Policies                         |             |         |          |              |   |
| Basic Constraints                            |             |         |          |              |   |
| Certficate Template Inf                      | ormation    |         |          |              |   |
| Issuance Policies                            |             |         |          |              |   |
| Key Usage                                    |             |         |          |              |   |
|                                              |             |         |          |              |   |
| Description of Key Uncour                    |             |         |          | Edt          |   |
| Description of Key Usage:                    |             |         |          |              | - |
| Signature requirements:<br>Digital signature |             |         |          | -            | - |
| Certificate signing                          |             |         |          |              |   |
| Critical extension.                          |             |         |          |              |   |
|                                              |             |         |          |              |   |
|                                              |             |         |          |              |   |
|                                              |             |         |          |              |   |
|                                              |             |         |          |              |   |
|                                              |             |         |          |              |   |
|                                              |             |         |          |              |   |
| OK                                           | Can         | cel     | Apply    | Help         |   |

Stap 4. Selecteer deze opties en selecteer OK, zoals in de afbeelding.

- Digitale handtekening
- Certificaatondertekening
- CRL-ondertekening

| Pr                                                                                                    | operties of New                                                                                                    | Template                     | x                             |  |  |  |
|----------------------------------------------------------------------------------------------------|----------------------------------------------------------------------------------------------------|------------------------------|-------------------------------|--|--|--|
| Compatibility General<br>Subject Name                                                                                                    | Request Handling<br>Server                                                                                                    | Cryptography<br>Issuance Rec | Key Attestation<br>quirements |  |  |  |
| Constant Tom                                                                                                    | dit Key Usage E                                                                                                    | xtension                     | ×                             |  |  |  |
| Specify the required si<br>extension.<br>Signature<br>Digital signature<br>Signature is proo<br>Certificate signing<br>CRL signing<br>Encryption<br>Allow key excha<br>Allow key excha | Edit Key Usage Extension         Specify the required signature and security options for a key usage extension.         Signature         Digital signature         Signature is proof of origin (nonrepudiation)         Certificate signing         CRL signing         Encryption         Allow key exchange without key encryption (key agreement)         Allow key exchange only with key encryption (key encipherment) |                              |                               |  |  |  |
| Make this extension                                                                                                    | n critical                                                                                                    | ж                            | Cancel                        |  |  |  |
| ок                                                                                                    | Cancel                                                                                                    | Apply                        | Help                          |  |  |  |

Stap 5. Navigeer naar **Uitbreidingen > Toepassingsbeleid > Bewerken > Toevoegen**, zoals in de afbeelding.

|                | Pro         | perties     | of New     | Template     | )               |
|----------------|-------------|-------------|------------|--------------|-----------------|
| Compatibility  | General     | Request     | Handling   | Cryptography | Key Attestation |
| Subject Na     | ame         | Ser         | ver        | Issuance F   | Requirements    |
| Supersede      | ed Templa   | tes         | Exte       | nsions       | Security        |
| To modify an   | extension,  | select it,  | and then c | lick Edit.   |                 |
| Extensions in  | cluded in t | his templa  | te:        |              |                 |
| Application    | n Policies  |             |            |              |                 |
| Basic Cor      | nstraints   |             |            |              |                 |
| Centricate     | Policies    | e informati | on         |              |                 |
| Key Usad       | e           |             |            |              |                 |
|                |             |             |            |              |                 |
|                |             |             |            |              |                 |
|                |             |             |            |              | Edit            |
| Description of | Application | on Policies | 9:         |              |                 |
| Server Authe   | ntication   |             |            |              | ^               |
|                |             |             |            |              |                 |
|                |             |             |            |              |                 |
|                |             |             |            |              | ~               |
|                |             |             |            |              |                 |
|                |             |             |            |              |                 |
|                |             |             |            |              |                 |
|                |             |             |            |              |                 |
|                |             |             |            |              |                 |
|                | OK          | (           | Cancel     | Apply        | Help            |

| Edit Applicatio                                                 | on Policies E | xtension 🗶 |  |  |  |  |
|-----------------------------------------------------------------|---------------|------------|--|--|--|--|
| An application policy defines how a certificate can be<br>used. |               |            |  |  |  |  |
| Application policies:                                           |               |            |  |  |  |  |
| Server Authentication                                           |               |            |  |  |  |  |
| Add                                                             | Edit          | Remove     |  |  |  |  |
| Make this extension                                             | critical      |            |  |  |  |  |
|                                                                 | OK            | Cancel     |  |  |  |  |

Stap 6. Zoek naar **clientverificatie,** selecteer deze en selecteer vervolgens **OK**, zoals in de afbeelding.

| Properties of New Template                                                                                                    |  |  |  |  |  |  |
|----------------------------------------------------------------------------------------------------|--|--|--|--|--|--|
| Compatibility General Request Handling Cryptography Key Attestation<br>Subject Name Server Issuance Requirements<br>S Fully Application Policy                                                                      |  |  |  |  |  |  |
| An application policy (called enhanced key usage in Windows 2000)<br>defines how a certificate can be used. Select the application policy required<br>for valid signatures of certificates issued by this template. |  |  |  |  |  |  |
| Apprication policies:                                                                                                    |  |  |  |  |  |  |
| OK Cancel                                                                                                    |  |  |  |  |  |  |
| OK Cancel Apply Help                                                                                                    |  |  |  |  |  |  |

Stap 7. Selecteer Add again, zoek naar IP security eindsysteem, selecteer het en selecteer vervolgens OK op dit en op het vorige venster, zoals weergegeven in de afbeelding.

| Properties of New Template                                                                                                    | x         |
|----------------------------------------------------------------------------------------------------|-----------|
| Subject Name Server Issuance Requirements<br>Compatibility General Request Handling Contography Key Attesta<br>S Edit Application Delision Extension X<br>Add Application Policy                                  | tion<br>X |
| An application policy (called enhanced key usage in Windows 2000)<br>defines how a certificate can be used. Select the application policy requir<br>for valid signatures of certificates issued by this template. | ed        |
| Application policies:<br>Early Launch Antimalware Driver<br>Embedded Windows System Component Verification<br>Encrypting File System<br>Endorsement Key Certificate<br>File Recovery<br>HAL Extension             | ^<br>     |
| IP security end system<br>IP security IKE intermediate<br>IP security tunnel termination<br>IP security user<br>KDC Authentication<br>Kernel Mode Code Signing<br>Kery Pack Licenses                              | ~         |
| New<br>OK Cancel                                                                                                    |           |
| OK Cancel Apply Help                                                                                                    | ,         |

Stap 8. Terug op de sjabloon selecteert u **Toepassen** en vervolgens **OK**, zoals in de afbeelding.

| Pro                                                                                                    | perties                  | of New            | Template     | X               |
|----------------------------------------------------------------------------------------------------|--------------------------|-------------------|--------------|-----------------|
| Subject Name                                                                                                    | Ser                      | ver               | Issuance F   | Requirements    |
| Compatibility General                                                                                                    | Request                  | Handing           | Cryptography | Key Attestation |
| Superseded Templa                                                                                                    | tes                      | Ede               | insions      | Security        |
| To modify an extension,<br>Extensions included in the<br>Application Policies<br>Basic Constraints<br>Certificate Template<br>Issuance Policies | select it,<br>his templa | and then c<br>te: | lick Edt.    |                 |
| Description of Applicatio                                                                                                    | n Policies               | E                 |              | Edt             |
| Client Authentication<br>IP security end system<br>Server Authentication                                                                        |                          |                   |              | < >             |
| ОК                                                                                                    |                          | Cancel            | Apply        | Help            |

Stap 9. Sluit het venster **Certificaatsjablonen console** en ga terug in het allereerste venster, navigeer naar **Nieuw > Certificaatsjabloon om uit te geven**, zoals in de afbeelding.

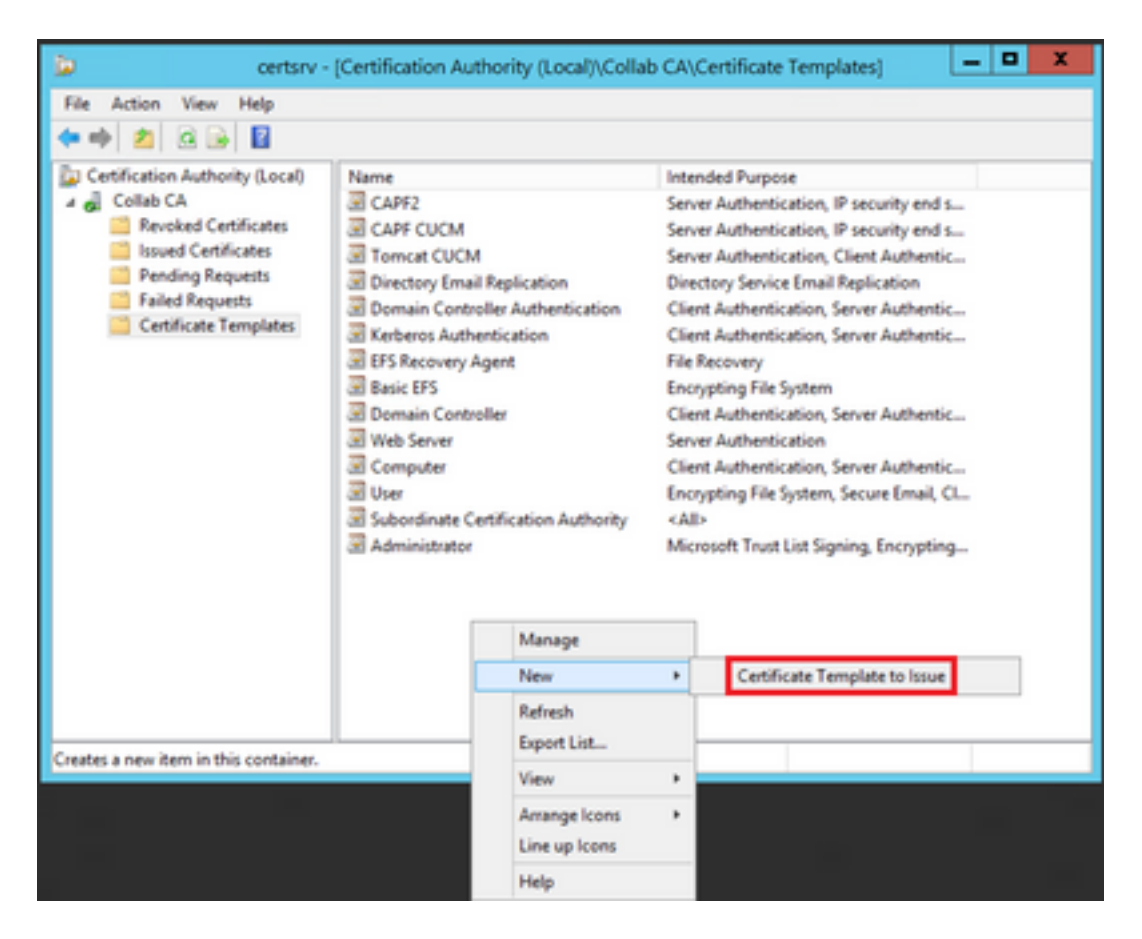

Stap 10. Selecteer de nieuwe CAPF CUCM-sjabloon en selecteer OK, zoals in de afbeelding.

|   |                                                                                                    | Enable Certificate Templates                                                                                                    | x   |
|---|----------------------------------------------------------------------------------------------------|----------------------------------------------------------------------------------------------------|-----|
|   | Select one Certificate Template to<br>lote: If a certificate template that<br>formation about this template has<br>W of the certificate templates in the<br>for more information, see <u>Cert</u> | enable on this Certification Authority.<br>was recently created does not appear on this list, you may need to wait until<br>i been replicated to all domain controllers.<br>e organization may not be available to your CA.<br>ificate Template Concepts. |     |
| ſ | Name                                                                                                    | Intended Purpose                                                                                                    | ~   |
|   | Authenticated Session                                                                                                    | Client Authentication                                                                                                    |     |
|   | CA Exchange                                                                                                    | Private Key Archival                                                                                                    |     |
|   | CAPF CUCM                                                                                                    | Server Authentication, IP security end system, Client Authentication                                                                                                    | =   |
|   | Code Signing                                                                                                    | Code Signing                                                                                                    |     |
|   | Cross Certification Authority                                                                                                    | (Ab)                                                                                                    |     |
|   | Enrolment Agent                                                                                                    | Certificate Request Agent                                                                                                    |     |
|   | Enrolment Agent (Computer)                                                                                                    | Certificate Request Agent                                                                                                    |     |
|   | Exchange Signature Only                                                                                                    | Secure Email                                                                                                    |     |
|   | Exchange User                                                                                                    | Secure Email                                                                                                    |     |
|   | IPSec                                                                                                    | IP security IKE intermediate                                                                                                    |     |
| l | R IPSEC CUCM                                                                                                    | Server Authentication IP security end system Client Authentication                                                                                                    | ~   |
|   |                                                                                                    | OK Can                                                                                                    | :el |

#### Een aanvraag voor certificaatondertekening genereren

Gebruik dit voorbeeld om een CallManager-certificaat te genereren met behulp van de nieuwe sjablonen. Dezelfde procedure kan worden gebruikt voor elk certificaat type, je hoeft alleen het certificaat en de sjabloon typen dienovereenkomstig te selecteren:

Stap 1. Op CUCM, navigeer naar **OS Administratie > Beveiliging > Certificaatbeheer > Generate CSR**.

Stap 2. Selecteer deze opties en selecteer Generate, zoals in de afbeelding.

- Certificaatdoel: CallManager
- Distributie: < Dit kan alleen voor één server of meerdere SAN's zijn>

| tatus                     |                                             |                      |                                                                                                    |
|---------------------------|---------------------------------------------|----------------------|----------------------------------------------------------------------------------------------------|
| Warning: Generating a     | a new CSR for a specific certificate type w | ill overwrite the ex | isting CSR for that type                                                                                                    |
| enerate Certificate Sign  | ning Request                                |                      |                                                                                                    |
| ertificate Purpose**      | CallManager                                 | •                    |                                                                                                    |
| istribution*              | Hulti-server(SAN)                           | •                    |                                                                                                    |
| mmon Name*                | 115PUB-ms.maucabal.lab                      |                      |                                                                                                    |
| bject Alternate Name      | (SANs)                                      |                      |                                                                                                    |
| no-populated Domains      | 1159UB.maucabal.lab<br>1155UB.maucabal.lab  |                      |                                                                                                    |
| arent Domain              | maucabal.lab                                | 75                   |                                                                                                    |
| ther Domains              |                                             | ^                    | Choose File No file chosen<br>Please import .TXT file only.<br>For more information please refer to the notes in the<br>Help Section |
|                           |                                             | -                    | R A44                                                                                                    |
|                           |                                             |                      |                                                                                                    |
|                           |                                             |                      |                                                                                                    |
| ey Type                   | RSA                                         |                      |                                                                                                    |
| ry Type **<br>ry Length * | RSA 2048                                    | •                    |                                                                                                    |

Stap 3. Er wordt een bevestigingsbericht gegenereerd, zoals in de afbeelding wordt weergegeven.

| Generate Certificate Signing Request                                                     |
|------------------------------------------------------------------------------------------|
| Generate 💽 Close                                                                         |
| r Status                                                                                 |
| Success: Certificate Signing Request Generated                                           |
| CSR export operation successful on the nodes [115PUB.maucabal.lab, 115SUB.maucabal.lab]. |

Stap 4. Zoek in de certificaatlijst het item met **alleen** type **CSR** en selecteer het, zoals in de afbeelding.

| Certificate List         |                             |                 |             |                         |                            |            |                                                |
|--------------------------|-----------------------------|-----------------|-------------|-------------------------|----------------------------|------------|------------------------------------------------|
| Generale Self-s          | igned 🐴 Spised Centralis/Ce | sticate chain   | il, Cent    | rate CSR 🔋 Download CSR |                            |            |                                                |
| Status<br>36 records for | und                         |                 |             |                         |                            |            |                                                |
| Certificate List         | (1 - 50 of 56)              |                 |             |                         |                            |            | Rows per Pape 50 *                             |
| Find Certificate List    | t where Certificate • beg   | ins with +      |             | Find Clear              | Filter 💠 🚥                 |            |                                                |
| Certificate *            | Common Name                 | Tupe            | Key<br>Type | Distribution            | based by                   | Expiration | Description                                    |
| av01                     | AUTH2 admin                 | Self-           | RSA         | 115PU8.maucabal.lab     | AUTH2_admin                | 01/27/2038 | Self-signed certificate generated<br>by system |
| CallHanager              | 115PUB-ms.maucabal.lab      | CSR. Only       | RSA         | Multi-server(SAN)       | -                          | -          |                                                |
| canvarager               | TI NOR MALCORE INC          | signed          | K54         | 111000 macratar ab      | 115PUB.maucabal.lab        | 05/30/2023 | Self-signed certificate generated<br>by system |
| Califianaper-<br>ECDSA   | 115PUB-EC.mascabal.lab      | Self-<br>signed | ec.         | 115PU8.maucabal.lab     | 115PUB-<br>EC.maucabal.lab | 03/04/2023 | Self-signed certificate generated<br>by system |
| Califianaper-trust       | 115PUB.EC.mascabal.lab      | Self-<br>signed | ec.         | 115PUB.maucabal.lab     | 115PUB-<br>EC.maucabal.lab | 03/04/2023 | Trust Certificate                              |

Stap 5. Selecteer in het pop-upvenster Download CSR en sla het bestand op uw computer op.

| SR Details for 115PUB-ms.maucabal.lab, CallManager                                                                                                    |                                                                                                    |   |  |  |  |  |  |
|----------------------------------------------------------------------------------------------------|----------------------------------------------------------------------------------------------------|---|--|--|--|--|--|
| Celete J Download CSR                                                                                                    |                                                                                                    |   |  |  |  |  |  |
|                                                                                                    |                                                                                                    |   |  |  |  |  |  |
| Status                                                                                                    |                                                                                                    |   |  |  |  |  |  |
| i Status: Ready                                                                                                    |                                                                                                    |   |  |  |  |  |  |
| Certificate Settings-                                                                                                    |                                                                                                    |   |  |  |  |  |  |
| File Name                                                                                                    | CallManager.csr                                                                                                    |   |  |  |  |  |  |
| Certificate Purpose                                                                                                    | CallManager                                                                                                    |   |  |  |  |  |  |
| Certificate Type                                                                                                    | certs                                                                                                    |   |  |  |  |  |  |
| Certificate Group                                                                                                    | product-cm                                                                                                    |   |  |  |  |  |  |
| Description(friendly nar                                                                                                    | ne)                                                                                                    |   |  |  |  |  |  |
| PKCS10 Request: [<br>Version: 0<br>Subject: CN=115PUB-r<br>SubjectPKInfo: RSA (1.<br>Key value:<br>3082010a0282010100<br>cabc144fd5f1538efe51<br>f902277c2ee55d7e5a4<br>9fbd3d5aae5f4f02237e<br>79d661582952880d98<br>9be410e8d3b4e1f18a8<br>Sa9467d4963f226b6ab<br>6b25a37e84cd0203010<br>Attributes: [ | ms.maucabal.lab, OU=cisco, O=cisco, L=cisco, ST=cisco, C=MX<br>.2.840.113549.1.1.1)<br>c18a6119e66450eef211e6ac9a2349f3466616bd77017095303de7d<br>4fd8207d3ddea43b35ce4f0512cf748a2032bfd72fd7431b41a7cc34<br>d680f8c96b6f46ed533b21c6146619f775b65da8b7a5a2de7dd8dd2<br>cabca74cf6e2d9b463805eae9ee17b98f83e6232ccc0a7dcd33c76b<br>b3290d44117a2d8cbfac2b164ace9a23611fa8683ba82d9a3d30a0c<br>9bcd3858463ae5e039fd2fd31a8fdd6e45cf48734f97b339a962164<br>o0567b7f92735368edee64713f627d76b0c0e1e1b45b23698f15b8c<br>0001 |   |  |  |  |  |  |
| Requested Extension                                                                                                    | s (                                                                                                    | 4 |  |  |  |  |  |
| Delete Download C                                                                                                    | SR                                                                                                    |   |  |  |  |  |  |

Stap 6. Navigeer in uw browser naar deze URL en voer uw domeincontroller-beheerder aanmeldingsgegevens in: https://<yourWindowsServerIP>/certsrv/.

Stap 7. Navigeer naar **Certificaat aanvragen > Geavanceerd certificaatverzoek**, zoals in de afbeelding.

| Microsoft Active Derectory Certificate Services - Colab CA Home                                                                                                    |
|----------------------------------------------------------------------------------------------------|
| Welcome                                                                                                    |
| Use this Web site to request a certificate for your Web browser, e-mail client, or other program. By using a certificate, you can verify your identity to people you communicate with over the Web, sign and encrypt messages, and, depending upon the type of certificate you request, perform other security tasks. |
| You can also use this Web site to download a certificate authority (CA) certificate, certificate chain, or certificate revocation list (CRL), or to view the status of a pending request.                                                                                                    |
| For more information about Active Directory Certificate Services, see Active Directory Certificate Services Documentation.                                                                                                    |
| Select a task:<br>Request a certificate<br>Wew the status of a pending certificate request<br>Download a CA certificate, certificate chain, or CRL                                                                                                    |
| Microsoft Active Directory Certificate Services - Collab CA Mome                                                                                                    |
| Request a Certificate                                                                                                    |
| Select the certificate type:<br>User Certificate                                                                                                    |
| Or, submit an advanced certificate request.                                                                                                    |

Stap 8. Open het CSR-bestand en kopieer alle inhoud:

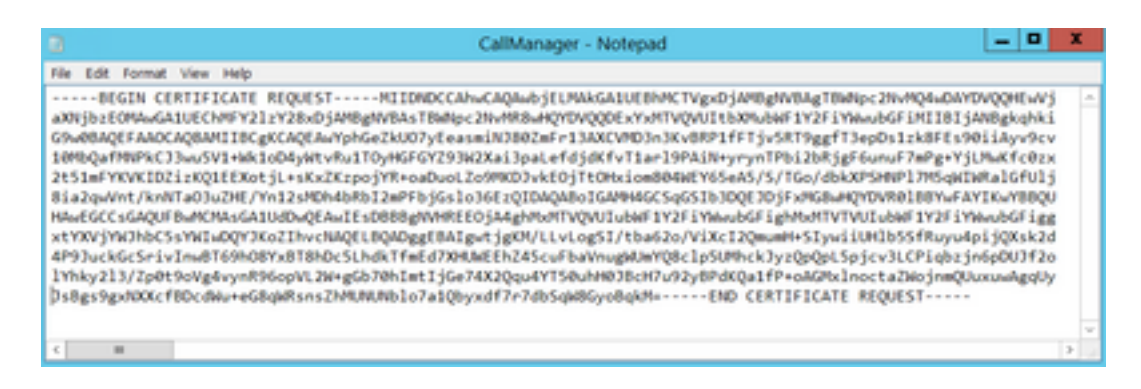

Stap 9. Plakt de CSR op het veld **voor het certificaatverzoek met Base-64-encodering**. Selecteer onder **certificaatsjabloon** de juiste sjabloon en selecteer **Indienen**, zoals in de afbeelding.

| Microsoft Active Directory Centificate Services - Colub CA Home Submit a Certificate Request or Renewal Request |                                                                                                    |  |  |
|----------------------------------------------------------------------------------------------------|----------------------------------------------------------------------------------------------------|--|--|
|                                                                                                    |                                                                                                    |  |  |
| Saved Request                                                                                                   |                                                                                                    |  |  |
| Base-64-encoded<br>conflicate request<br>(CMC or<br>PNCS #10 or<br>PNCS #10 or<br>PNCS #7):                     | 12842213/2001807945283569712849 *<br>8070518412507182020472504803560774822884<br>20440842624500444=4664848481802025104<br>34693958200052500444=4664848481802025104<br>4<br>4<br>4<br>4<br>4<br>4<br>4<br>4<br>4<br>4<br>4<br>4<br>4<br>4<br>4<br>4<br>4<br>4 |  |  |
|                                                                                                    | CalManager CUCH ~                                                                                                    |  |  |
| Additional Attributes:                                                                                          |                                                                                                    |  |  |
| Attributes                                                                                                    |                                                                                                    |  |  |
|                                                                                                    | Submit >                                                                                                    |  |  |
|                                                                                                    |                                                                                                    |  |  |

Stap 10. Tot slot selecteert u **Base 64 encoded** en **Download certificaatketen**, het gegenereerde bestand kan nu geüpload worden op de CUCM.

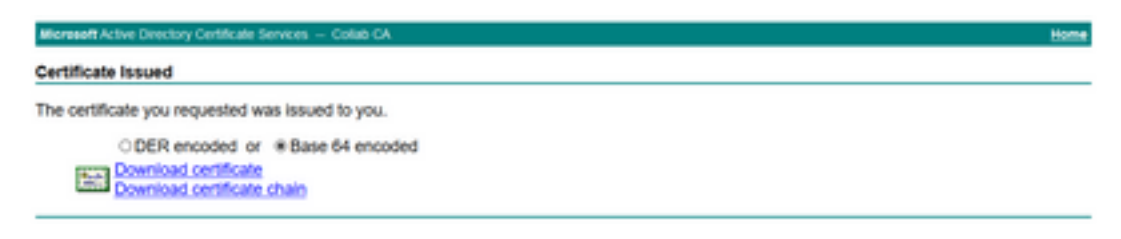

## Verifiëren

De verificatieprocedure maakt eigenlijk deel uit van het configuratieproces.

## Problemen oplossen

Er is momenteel geen specifieke informatie over probleemoplossing beschikbaar voor deze configuratie.

#### Over deze vertaling

Cisco heeft dit document vertaald via een combinatie van machine- en menselijke technologie om onze gebruikers wereldwijd ondersteuningscontent te bieden in hun eigen taal. Houd er rekening mee dat zelfs de beste machinevertaling niet net zo nauwkeurig is als die van een professionele vertaler. Cisco Systems, Inc. is niet aansprakelijk voor de nauwkeurigheid van deze vertalingen en raadt aan altijd het oorspronkelijke Engelstalige document (link) te raadplegen.